Lien direct au site d'inscription du CPA Asticou:

https://app.sportnroll.com/#/registration/8008ed8c-e5a4-434c-af7c-bd2381787357

## Instructions pour inscription

\*\*\* Notez qu'une carte de crédit est nécessaire pour effectuer le paiement \*\*\*

- 1. Allez sur le site Web du CPA Asticou http://www.cpaasticou.com. Choisir anglais/français
- 2. Sur la page principale, sélectionnez Inscription Saison 2018-2019.
  - a. Ceci vous dirigera vers notre page d'inscription à SportNRoll.
- 3. Sélectionner "débuter".

File Edit View History B

\*\*\* Si vous avez déjà un compte SportNroll et que vous avez déjà créer les comptes 'enfant' que vous voulez lier à votre compte, vous pouvez vous sélectionner le compte de votre enfant et aller à l'étape 5.g) \*\*\*

- 4. Si c'est la première fois que vous créez un compte avec SportNRoll, faire les étapes suivantes :
  - a. Sélectionner Créer un compte
  - b. SportNRoll vous permet d'utiliser vos comptes Facebook ou Google OU de créer un compte directement avec eux.

| S Sportmoll × +                               |                                                        |
|-----------------------------------------------|--------------------------------------------------------|
| ( ) A https://app.sportnroll.com/#/signup     | ▷ ☆ ☆ ♥ ♣ ☆ 承 🖬 ☰                                      |
| Sportnroll.                                   |                                                        |
|                                               | Créer un compte                                        |
| Eventures                                     | f         Avec Facebook         G+         Avec Google |
| Vous n'êtes pas connecté !<br>Créer un compte | Prénom* Nom*                                           |
| Connexion                                     | Date de naissance"                                     |
|                                               | Adresse courriel*                                      |
|                                               | Mot de passe"                                          |
|                                               | Déjà un compte ? Connectez-vous ! Créer un compte      |
|                                               |                                                        |
|                                               |                                                        |

- c. Choisissez votre méthode de connexion et continuez
- d. Complétez ensuite les informations pour terminer votre compte SportNRoll.

| File Edit Yew History Bookmarks Tools Help                                                 |                                                                                              | - 6 X             |
|--------------------------------------------------------------------------------------------|----------------------------------------------------------------------------------------------|-------------------|
| S Sportwoll × +                                                                            |                                                                                              |                   |
| O      https://app.sportnroll.com/#/completeSubscription                                   |                                                                                              | < ☆ 습 ♥ ♣ ☆ 4 🖬 ☰ |
| Spontwal X +     O Inters/Appropriete/Subscription   Sport.nroll.  UnitsAtrue Amarida Dann | Complétez vos<br>informations<br>Les champs suivants sont requis.<br>Prénom<br>Ananda<br>Nom | C ☆ 6 ♥ ♣ ≉ 4 🖬 Ξ |
|                                                                                            | Nom Denn Date de naissance Ce champ est requis Gene                                          |                   |
|                                                                                            | Pays:<br>Canada v ×<br>Provinces/Etat<br>Québec v ×                                          |                   |
|                                                                                            | Souriettre                                                                                   |                   |

e. Une fois terminé, cela vous permettra de vous connecter et de revenir à l'écran principal.

| Ter Trea udinà Tonnera Trea Talà O X | - 6 X            |
|--------------------------------------|------------------|
| S Sportwoll         X +              | c ☆白 🛛 🕹 ŵ 4 🖬 亜 |
| Sportproll                           |                  |
| Sportmall                            |                  |

- f. Sélectionner "débuter".
- g. Vous avez maintenant un compte chez SportNRoll et vous devriez être connecté. Notez que vous utiliserez ce compte pour accéder à SportNroll, pour ajouter des enfants à

votre profil, pour inscrire des enfants à nos cours de patinage et pour gérer vos paiements, factures et reçus.

5. Maintenant que vous avez ouvert une session, ajoutons votre enfant et inscrivez-le pour Saison 2018-2019.

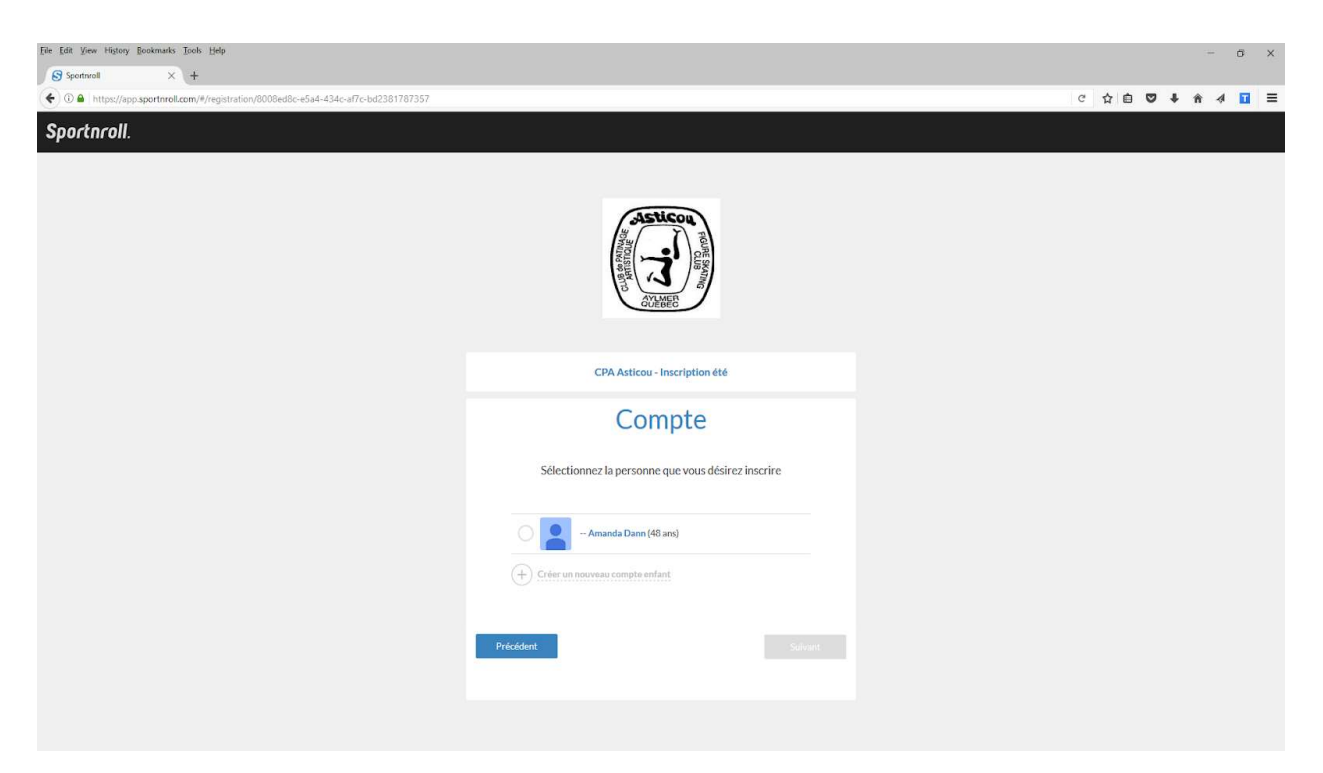

a. Sélectionnez "Continuer en tant que (votre nom)".

- b. Vous devriez voir votre compte à ce stade.
- c. Sélectionnez "Créer un nouveau compte enfant" pour ajouter votre enfant au compte.
- d. Ajoutez vos enfants : Prénom, Nom de famille et Date de naissance et identifiez M/F ensuite sélectionnez "Soumettre ".
- e. Vous devriez maintenant voir votre nom et le nom de votre enfant. (Note : la répétition de l'étape C est nécessaire pour ajouter plus d'un enfant à votre profil si vous avez plus d'un patineur).

| File Edit Yew History Bookmarks Isols Help<br>Sportnuoll × +                          |                                                    |   |     |   |     | - ) | 5 X        |
|---------------------------------------------------------------------------------------|----------------------------------------------------|---|-----|---|-----|-----|------------|
| O      https://app.sportnroll.com/#/registration/8008ed8c-e5a4-434c-af7c-bd2381787357 |                                                    | C | ☆ 白 | ◙ | ∔ ń | 4   | <b>•</b> = |
| Sportnroll.                                                                           |                                                    |   |     |   |     |     | Í          |
|                                                                                       | ASSIGNATION POPULATION                             |   |     |   |     |     |            |
|                                                                                       | CPA Asticou - Inscription été                      |   |     |   |     |     |            |
|                                                                                       | Compte                                             |   |     |   |     |     |            |
|                                                                                       | Sélectionnez la personne que vous désirez inscrire |   |     |   |     |     |            |
|                                                                                       | - Amanda Dann (48 ans)                             |   |     |   |     |     |            |
|                                                                                       | - Erica Dann (18 ans)                              |   |     |   |     |     |            |
|                                                                                       | + Créer un nouveau compte enfant                   |   |     |   |     |     |            |
|                                                                                       | Précédent                                          |   |     |   |     |     |            |
|                                                                                       |                                                    |   |     |   |     |     |            |

- f. Maintenant que votre enfant a un dossier, nous pouvons l'inscrire à une séance de patinage.
- g. Sélectionnez le nom de l'enfant et "Suivant".
- h. Vous allez maintenant ajouter votre activité.
- i. Sélectionnez "Ajouter une activité".

| Eile Edit View History Bookmarks Iools Help                                          |                              |           |   |    |     |              | σ× |
|--------------------------------------------------------------------------------------|------------------------------|-----------|---|----|-----|--------------|----|
| Sportmall × +                                                                        |                              |           |   |    |     |              |    |
| ( ) A https://app.sportnroll.com/#/registration/8008ed8c-e5a4-434c-af7c-bd2381787357 |                              |           | c | 合自 | □ ↓ | <b>în</b> -4 |    |
| Sportnroll.                                                                          |                              |           |   |    |     |              |    |
|                                                                                      |                              |           |   |    |     |              |    |
|                                                                                      |                              |           |   |    |     |              |    |
|                                                                                      | Asticou                      |           |   |    |     |              |    |
|                                                                                      |                              |           |   |    |     |              |    |
|                                                                                      |                              |           |   |    |     |              |    |
|                                                                                      | Sélectionner une activité    |           |   |    |     |              |    |
|                                                                                      | Saison                       |           |   |    |     |              |    |
|                                                                                      | Sélectionner une saison      | ~         |   |    |     |              |    |
|                                                                                      | Sous-saison                  |           |   |    |     |              |    |
|                                                                                      | Sélectionner une sous-saison | ~         |   |    |     |              |    |
|                                                                                      | Activités                    |           |   |    |     |              |    |
|                                                                                      | Sélectionner une activité    | ~         |   |    |     |              |    |
|                                                                                      | Catégorie                    |           |   |    |     |              |    |
|                                                                                      | Sélectionner une catégorie   | ~         |   |    |     |              |    |
|                                                                                      | Groupe                       |           |   |    |     |              |    |
|                                                                                      | Sélectionner un groupe       | ~         |   |    |     |              |    |
|                                                                                      | Produit                      |           |   |    |     |              |    |
|                                                                                      | Sélectionner un produit      | ~         |   |    |     |              |    |
|                                                                                      |                              |           |   |    |     |              |    |
|                                                                                      |                              | Soumettre |   |    |     |              |    |
|                                                                                      |                              |           |   |    |     |              |    |
|                                                                                      |                              |           |   |    |     |              |    |
|                                                                                      |                              |           |   |    |     |              |    |
|                                                                                      |                              |           |   |    |     |              |    |
|                                                                                      |                              |           |   |    |     |              |    |

- j. Sélectionner la saison 2018/19
- k. Sélectionnez la Session "Automne-Hiver 2018-2019"
- I. Sélectionnez l'activité "Patinage Plus, Semi-Privé, Privé ou Patinage Intensif" (Pour le semi-privé, votre entraîneur va vous avoir indiqué si vous êtes semi-privé ou pré-star; pour le Privé, votre entraîneur va vous avoir indiqué dans quel groupe vous inscrire).
  - i. Pour le Patinage Plus, il y a 3 choix de catégories (3-4 ans, 5 ans et plus et adultes), chaque catégorie a ses groupes qui indique le jour et l'heure du cours et il y a 1 choix de produit.
  - Pour le Patinage Intensif, il y a 1 choix de catégorie, 6 choix de groupes (3 sessions automne et 3 sessions hiver, une par niveau (novice, atome et peewee)) et 1 choix de produit
  - iii. Pour le semi-privé, il y a 2 choix de catégorie (1 qui est pour les écussons 1 à 3 (semi-privé) et 1 qui est pour les écussons 3 à 6 (pré-star)) et ensuite il y a 1 groupe par catégorie et 1 produit
  - iv. Pour le Privé, il y a 1 choix de catégorie et ensuite 5 choix de groupes (Star A, Star B, Star C, pré-compétitif et sénior) et 1 produit par groupe.
  - v. Puis continuez en sélectionnant "Soumettre".
- 6. Votre activité devrait maintenant être ajoutée en montrant votre activité et votre prix.
- 7. Sélectionnez "Suivant".

\*\*\* Si ce n'est pas votre première fois sur SportNroll, vous devez simplement valider l'information aux écrans suivantes (étapes 8 à 11) et sélectionnez "Suivant"\*\*\*

- Vous allez maintenant compléter le profil des patineurs puisque c'est la première fois que vous les inscrivez à une activité sur SportNRoll. Complétez l'adresse et sélectionnez "Suivant".
- 9. Ensuite, entrez le numéro de leur carte d'assurance maladie et la date d'expiration.
- 10. Inscrivez ensuite le numéro de votre enfant à Patinage Canada. (Notez que si vous ne connaissez pas ce nombre, entrez "0")
- 11. Sélectionner Suivant
- 12. Entrez le nom de votre entraîneur principal et sélectionnez "Suivant".
- 13. Entrez le nom de la personne à contacter en cas d'urgence ainsi que son numéro de téléphone et sélectionnez "Suivant".
- 14. Lisez et acceptez les sections Code de conduite et Soins médicaux, puis sélectionnez "Suivant".
- 15. Lisez et acceptez l'autorisation de publication de photos, puis sélectionnez Suivant.
- 16. Lisez et acceptez les termes et conditions, puis sélectionnez Suivant.
- 17. Vous devriez maintenant avoir une page sommaire qui affiche toutes les informations que vous avez saisies. Si les informations sont valides, sélectionnez "Suivant". Si besoin de corrections, sélectionner "Éditer"
- Félicitations, vous avez inscrit votre patineur et choisi leur session de patinage. Un courriel vous sera envoyé par SportNRoll avec confirmation de votre inscription. Vous devez ensuite passer au paiement (voir prochaine section)

\*\*\*Notez que si vous avez plus d'un enfant, retournez à l'ÉTAPE 5g et sélectionnez un autre enfant et choisir l'activité pour chacun de vos enfants ou sélectionnez https://app.sportnroll.com/#/registration/8008ed8c-e5a4-434c-af7c-bd2381787357\_pour recommencer le processus pour un nouvel enfant. \*\*\*

## Maintenant, payons pour cela !

- 19. Si vous avez compléter les inscriptions de tous vos enfants, sélectionnez "Effectuer une nouvelle inscription".
- 20. Sur l'écran suivant, sélectionnez "débuter".
- 21. Vous êtes maintenant sur votre page Facture.
- 22. Veuillez sélectionner Faire un paiement pour payer votre facture.
- 23. Le CPA Asticou exige le paiement en entier avant la date limite et avant que le patineur ait sa place de confirmé dans le groupe choisi donc à la page suivante assurez-vous que le Paiement correspond au solde (par défaut) et sélectionnez "Passer au paiement".
- 24. Complétez les informations pour le PARENT et sélectionnez Soumettre (c'est obligatoire parce que c'est votre première fois). <u>\*\*\* Si ce n'est pas votre première fois, vous n'aurez pas à remplir ceci, vous devez simplement vous assurer que les informations sont toujours valides \*\*\*</u>
- 25. L'écran suivant confirme votre paiement. Acceptez les termes et conditions et entrez les informations de votre carte de crédit, puis sélectionnez Payer maintenant.
- 26. Votre paiement est complet et un email vous sera envoyé par SportNRoll avec confirmation.

Note : L'inscription de votre enfant n'est pas complète tant que vous n'avez pas effectué votre paiement et que l'inscription n'a pas été inspectée et approuvée par le Club.

## Gérer votre profil

27. Sélectionnez Mon Compte dans le menu en haut à droite ou connectez-vous à nouveau sur <u>https://app.sportnroll.com</u>

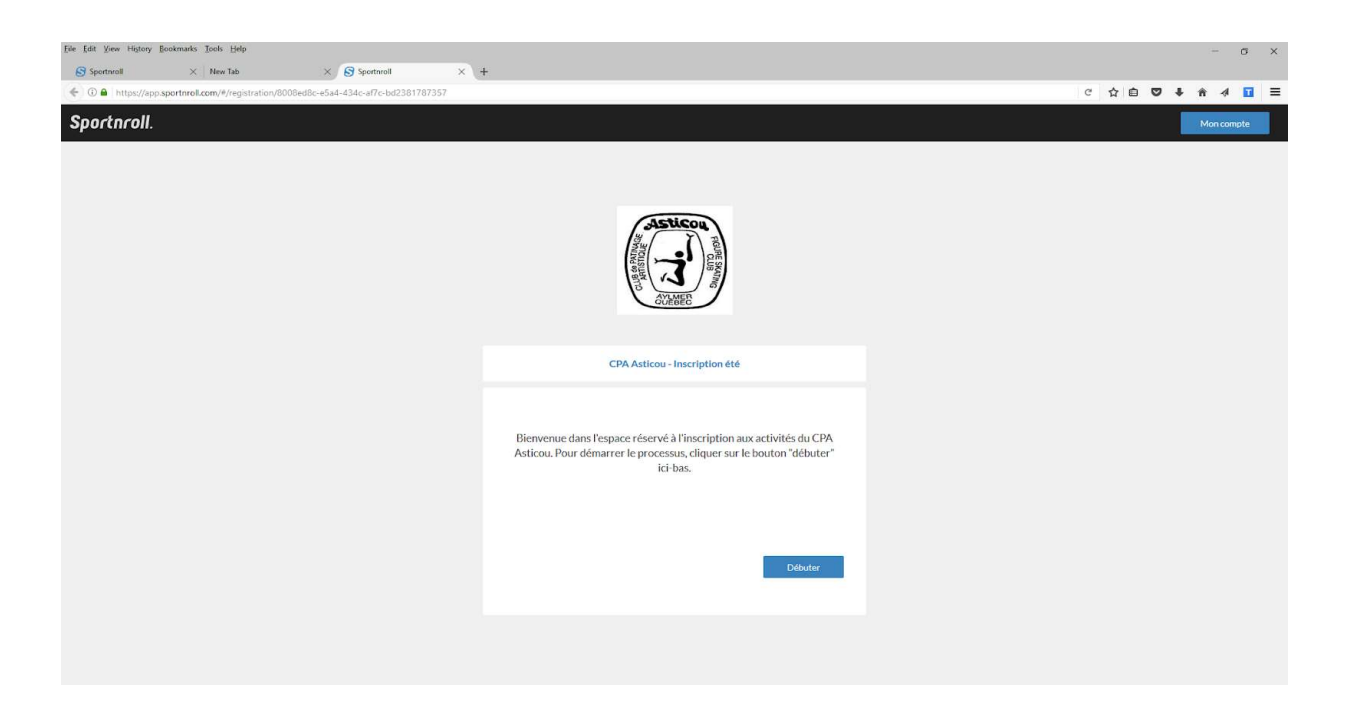

- 28. Dans le menu de gauche, vous devriez voir votre nom. Sélectionnez > puis Paramètres.
- 29. Vous pouvez modifier ou mettre à jour vos informations à partir de cet écran.